## Kind Attention - How to open MKSY Portal in Microsoft Edge Browser

- 1. Open in Microsoft Edge browser and enter
  - a. URL https://mksy.up.gov.in/women\_welfare/index.php
- 2. Now open setting (Top Right 3 dots) and click on setting

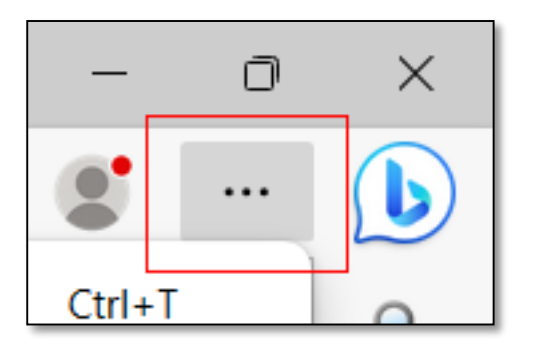

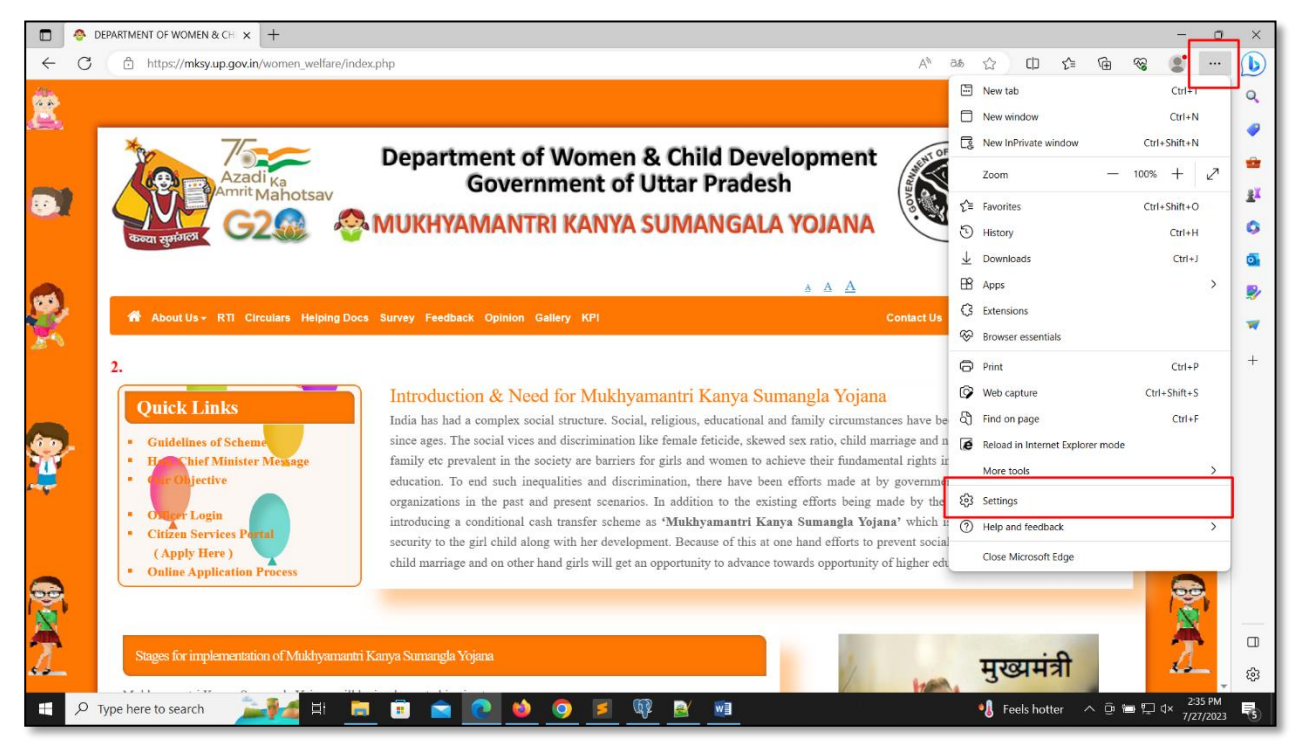

1. After open setting, Click on Default Browser (Shown in image below)

|              | OEPARTMENT OF WOMEN & CH 🗙 영 Setting | x +                                                                                         |   |     |    |    | - | σ   | ×       |
|--------------|--------------------------------------|---------------------------------------------------------------------------------------------|---|-----|----|----|---|-----|---------|
| $\leftarrow$ | C & Edge   edge://settings/profiles  | ۲.<br>۲.                                                                                    | ¢ | £j≡ | ۲. | 89 |   |     | b       |
| 9            | Settings                             | Your profile + Add prof                                                                     | e |     |    |    |   |     | Q<br>() |
|              | Q Search settings                    |                                                                                             |   |     |    |    |   | - 1 | -       |
| 1            | Profiles                             |                                                                                             |   |     |    |    |   | - 1 | ax.     |
|              | Privacy, search, and services        | vý v                                                                                        |   |     |    |    |   | - 1 | 0       |
|              | Appearance                           | Profile 1                                                                                   |   |     |    |    |   | - 1 | -       |
|              | Sidebar                              | Back up your browsing data and see your favorites, passwords, history, and more on all your |   |     |    |    |   | - 1 | 0       |
|              | Start, home, and new tabs            | devices. Microsoft Privacy Statement                                                        |   |     |    |    |   | - 1 | 2       |
|              | 🖄 Share, copy and paste              | Choose an account                                                                           |   |     |    |    |   | - 1 |         |
| -            | Cookies and site permissions         | Sign in to sync data                                                                        |   |     |    |    |   | - 1 | ÷.      |
|              | Default browser                      |                                                                                             |   |     |    |    |   | - 1 | Ŧ       |
|              | ⊥ Downloads                          |                                                                                             |   |     |    |    |   | - 1 |         |
|              | 쑹 Family                             | () Sync                                                                                     |   |     |    |    |   | - 1 |         |
|              | APT Languages                        |                                                                                             |   | _   | _  | _  | _ | _   |         |

2. Now in Internet Explorer compatibility (Shown in image below)

3. Allow sites to be reloaded in Internet Explorer mode (IE mode) and Click on Allow

|                  | DEPARTMENT OF WOMEN & CH × \$3 Settings | × +                                                            |              |   |     |    |    | - | σ | ×  |
|------------------|-----------------------------------------|----------------------------------------------------------------|--------------|---|-----|----|----|---|---|----|
| ← C              | € Edge   edge://settings/defaultBrow    | vser                                                           | ☆            | ¢ | £∕≣ | (Ì | ~~ |   |   | b  |
|                  |                                         |                                                                |              |   |     |    |    |   |   | Q  |
| Set              | tings                                   | Default browser                                                |              |   |     |    |    |   |   |    |
| Q                | Search settings                         | Make Microsoft Edge your default browser                       | Make default |   |     |    |    |   |   | -  |
| 8                | Profiles                                |                                                                |              |   |     |    |    |   |   | aX |
| ĉ                | Privacy, search, and services           |                                                                |              |   |     |    |    |   |   |    |
| 3                | Appearance                              | Internet Explorer compatibility                                |              |   |     |    |    |   |   | 0  |
|                  | Sidebar                                 |                                                                | Don't allow  |   |     |    |    |   |   | o, |
|                  | Start, home, and new tabs               | Allow sites to be reloaded in Internet Explorer mode (IE mode) |              |   |     |    |    |   |   | ۶  |
| Ĕ                | Share, copy and paste                   |                                                                | Allow        | - |     |    |    |   |   | -  |
| □ <b>,</b>       | Cookies and site permissions            | Internet Options                                               | Dep't allow  |   |     |    |    |   |   | +  |
| 6                | Default browser                         |                                                                | Don't allow  |   |     |    |    |   |   | '  |
| $\downarrow$     | Downloads                               |                                                                |              |   |     |    |    |   |   |    |
| 8                | Family                                  |                                                                |              |   |     |    |    |   |   |    |
| 1 <sup>c</sup> A | Languages                               |                                                                |              |   |     |    |    |   |   |    |
| 0                | Printers                                |                                                                |              |   |     |    |    |   |   |    |
|                  | System and performance                  |                                                                |              |   |     |    |    |   |   |    |
| C                | Reset settings                          |                                                                |              |   |     |    |    |   |   |    |
| -                | Phone and other devices                 |                                                                |              |   |     |    |    |   |   |    |
| Û                | Accessibility                           |                                                                |              |   |     |    |    |   |   |    |
| 9                | About Microsoft Edge                    |                                                                |              |   |     |    |    |   |   |    |
|                  |                                         |                                                                |              |   |     |    |    |   |   |    |

- 4. Now in Internet Explorer mode pages on same page , Click on Add button to Add a page and enter URL (Shown in image below)
- 5. URL https://mksy.up.gov.in/women\_welfare/index.php and click on Add button.

6. Now open portal again in new tab. Now portal in open in Edge as Internet Explorer Mode.

|       | 😌 Settings X 🔮 DEPARTMENT OF WOMEN & CH X                                                                          |   |   |     |   |    | - | 0 | × |
|-------|----------------------------------------------------------------------------------------------------|---|---|-----|---|----|---|---|---|
| ~     | C 💿 🕆 https://mksyup.gov.in/women_welfare/index.php                                                                | 습 | Ф | ₹_≡ | œ | ~~ |   |   | b |
| You'r | You're in Internet Explorer mode. Most pages work better in Microsoft Edge. Open in Microsoft Edge Show in toolbar |   |   |     |   |    |   | Q |   |
| a. 6. |                                                                                                    |   |   |     |   |    | - |   |   |

7. Now Click on Internet Explorer Button (Shown in image below)

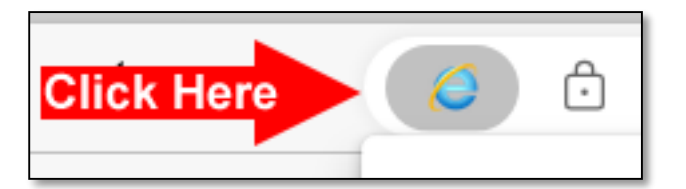

8. And make sure setting like this. (Shown in image below)

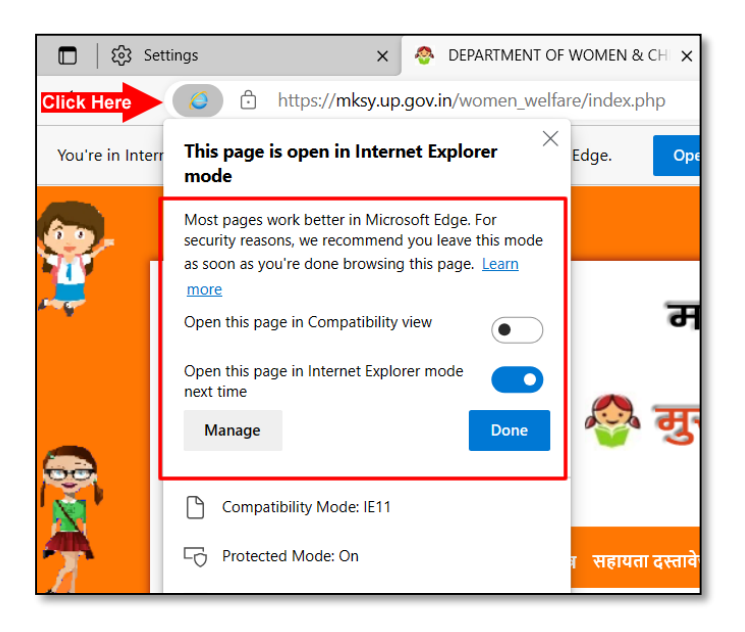

9. Now our portal open in Edge browser properly.

# How to Register DSC in Edge/Internet Explorer

## 1. Install DSC

- a. First download DSC related files capicom.dll
  - i. For Windows 32 bit System (Click to Download 32 bit File)
  - ii. For Windows 64 bit System (Click to Download 64 bit File)
- b. Download the respective folder as per requirement of Operating System.

## 2. Procedure to install capicom.dll for Windows 7/8/10 - 32 Bit.

- a. Extract the folder to your desktop and copy "capicom.dll" and
   "Interop.CAPICOM.dll" to your system folder i.e C:\Windows\System32.
- Execute batch file "Windows-32bit" as administrator (right click and select run as administrator) from the extracted folder to register "capicom.dll" with Operating System.

#### 3. Procedure to install capicom.dll for Windows 7/8/10 - 64 Bit.

- a. Extract the folder to your desktop and copy "capicom.dll" and
   "Interop.CAPICOM.dll" to your system folder i.e C:\Windows\SysWOW64
- Execute batch file "Windows-64bit" as administrator (Right click and select run as administrator) from the extracted folder to register "capicom.dll" with Operating System.

#### 4. For DSC Setting,

- a. Click on Setting of Edge browser
- b. Go to More Tools and click on Internet Options.
- c. If not found, Search Internet Options in Windows search bar

#### 5. Internet Options (Open Dialog box like below Internet Properties)

a. Search Internet Options in Windows search bar.

#### Step to Set Internet Options Properties/Setting given below with screenshot.

#### 1. Internet Properties (Shown in image below)

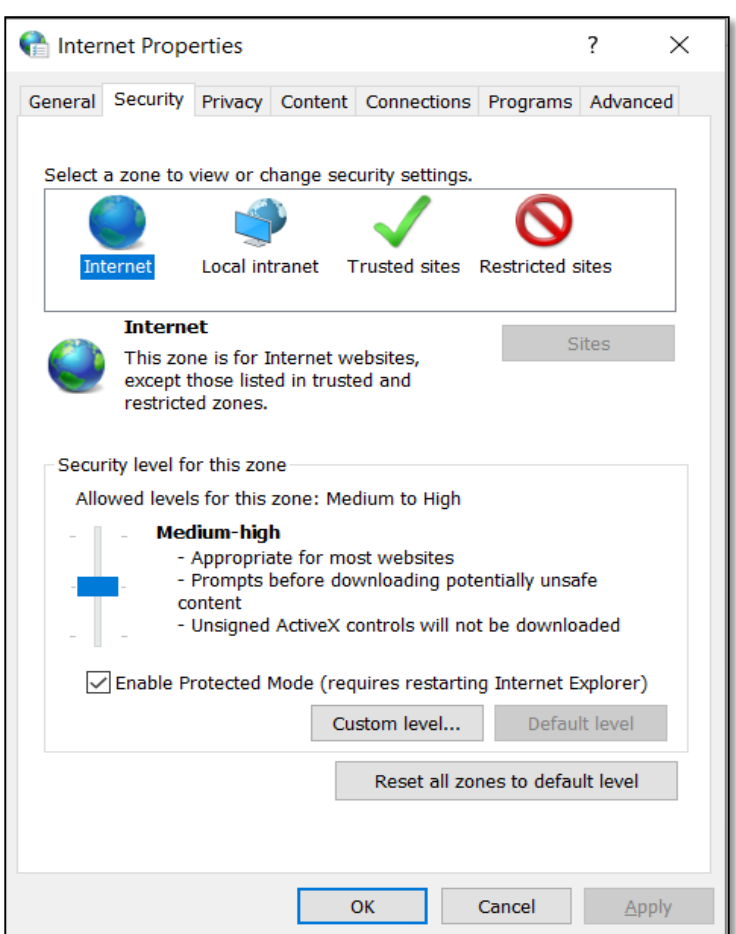

2. Click on Security -> Custom Level (Shown in image below)

| 🐏 Security Settings - Internet Zone                                                                                                    | $\times$ |
|----------------------------------------------------------------------------------------------------|----------|
| Settings                                                                                                    |          |
| <ul> <li>NET Framework</li> <li>Loose XAML</li> <li>Disable</li> <li>Enable</li> <li>Prompt</li> <li>XAML browser applications</li> <li>Disable</li> <li>Enable</li> <li>Prompt</li> <li>XPS documents</li> <li>Disable</li> <li>Enable</li> <li>Prompt</li> <li>XPS documents</li> <li>Disable</li> <li>Enable</li> <li>Prompt</li> <li>XPS documents</li> <li>Disable</li> <li>Enable</li> <li>Prompt</li> <li>INET Framework-reliant components</li> <li>Disable</li> <li>Disable</li> <li>Disable</li> <li>High Safety</li> </ul> |          |
| < >>                                                                                                    |          |
| *Takes effect after you restart your computer                                                                                                    |          |
| Reset custom settings                                                                                                    |          |
| Reset to: Medium-high (default) ~ Reset                                                                                                    |          |
| OK Cancel                                                                                                    |          |

3. Enable Setting as shown in image below & click OK button.

| € Security Settings - Internet Zone ×                                                                                                    |  |
|----------------------------------------------------------------------------------------------------|--|
| Settings                                                                                                    |  |
| <ul> <li>Display video and animation on a webpage that does not use</li> <li>Disable</li> </ul>                                                                                                    |  |
| <ul> <li>Download signed ActiveX controls (not secure)</li> <li>Disable</li> <li>Enable (not secure)</li> <li>Prompt (recommended)</li> <li>Download unsigned ActiveX controls (not secure)</li> <li>Disable (recommended)</li> <li>Enable (not secure)</li> <li>Prompt</li> <li>Initialize and script ActiveX controls not marked as safe for s</li> <li>Disable (recommended)</li> <li>Enable (not secure)</li> <li>Prompt</li> <li>Initialize and script ActiveX controls not marked as safe for s</li> <li>Disable (recommended)</li> <li>Enable (not secure)</li> </ul> |  |
| Only allow approved domains to use ActiveX without prompt     Disable                                                                                                    |  |
| *Takes effect after you restart your computer                                                                                                    |  |
| Reset custom settings<br>Reset to: Medium-high (default) V Reset                                                                                                    |  |
| OK Cancel                                                                                                    |  |

4. Please ensure in your internet explorer popup blocker is off.

| nternet Properties - Security At Risk                             | ?          | $\times$ |
|-------------------------------------------------------------------|------------|----------|
| General Security Privacy Content Connections Programs             | Advanc     | ed       |
| Settings                                                          |            | - 1      |
| Sites A                                                           | dvanced    |          |
| Location                                                          |            | -        |
| Never allow websites to request your C physical location          | lear Sites |          |
| Pop-up Blocker                                                    |            | - 1      |
| I um on Pop-up Blocker                                            | Settings   |          |
| InPrivate Disable toolbars and extensions when InPrivate Browsing | starts     |          |
|                                                                   |            | - 1      |
|                                                                   |            |          |
|                                                                   |            |          |
|                                                                   |            |          |
|                                                                   |            |          |
|                                                                   |            |          |
|                                                                   |            |          |
|                                                                   |            |          |
| OK Cancel                                                         | Арр        | oly      |

- 5. Click on Apply Button to save setting.
- 6. Now Login as Office Login and click on Setting -> Register DSC and save officer DSC.